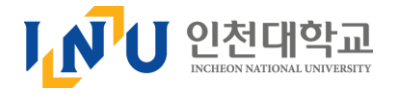

# 교수(지도)상담 매뉴얼 (학생용)

### 2023. 05. 09

인천대학교 교육혁신원

### 로그인

- [ 로그인 ]
- STARinU 시스템 접속은 <u>http://starinu.inu.ac.kr/common/user/login.do</u> 입니다

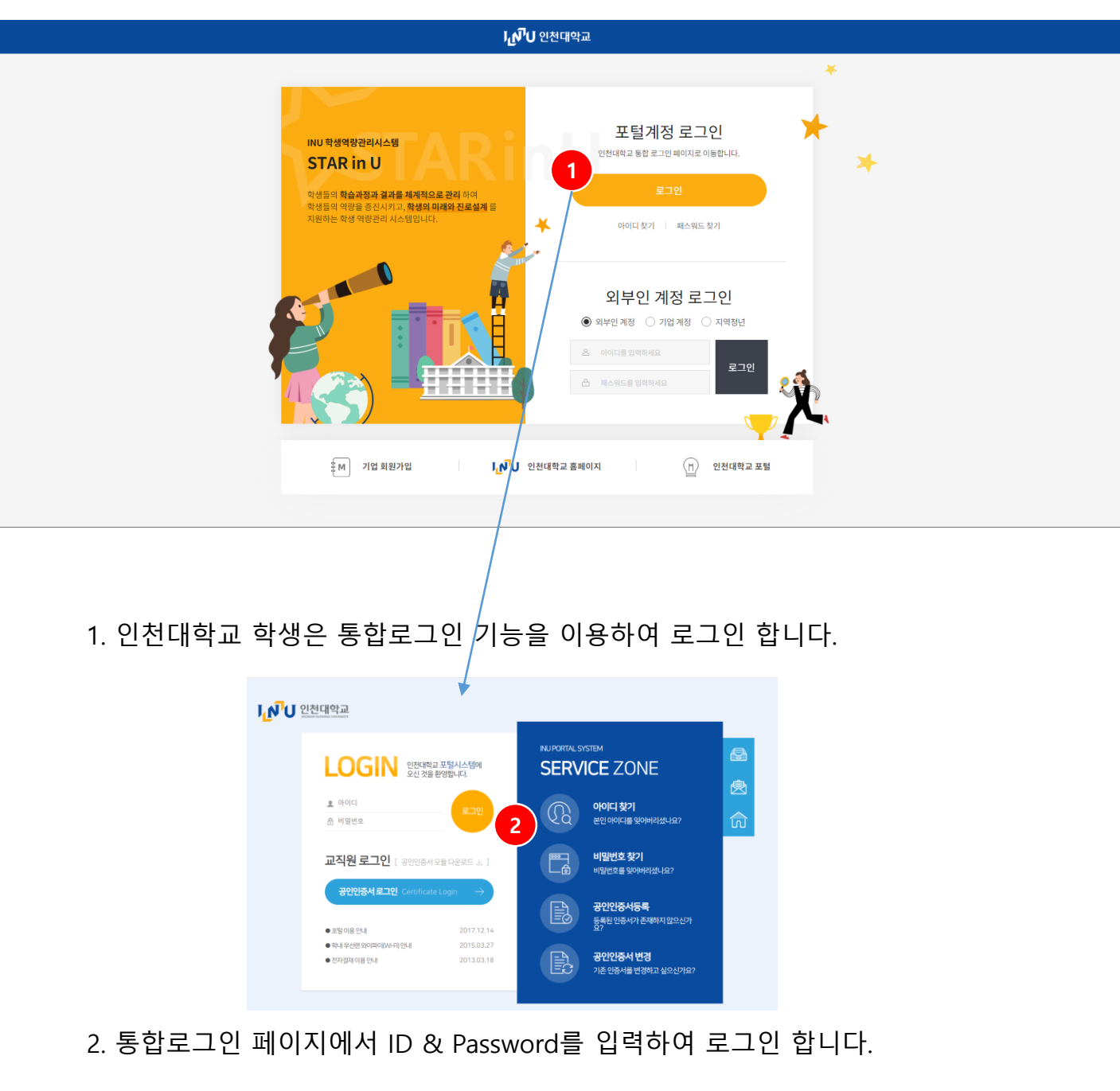

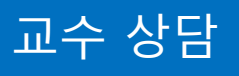

### 종합상담 > 상담안내/신청 > 교수(지도)상담

[교수상담 신청]

#### - 메뉴위치 : 종합상담 > 상담안내/신청 > 교수(지도)상담

① 교수(지도)상담 상담을 선택하고 상담신청 버튼을 클릭합니다.

| MINUTO 48 | ㅋㅎ한다 시드림 |                                                                      | 학습관리                                                   | 역량/인증관리                          | 종합상담        | 미래설계      | 경력관리 | 커뮤니티     | 설문참여       |
|-----------|----------|----------------------------------------------------------------------|--------------------------------------------------------|----------------------------------|-------------|-----------|------|----------|------------|
| 종합상담      |          | 상담안내/<br>⋒ / 상담안내/신                                                  | <b>신청</b><br><sup>波</sup> 『 <sup>接更접수</sup>            |                                  |             |           |      |          |            |
| 상담안내/신청   | >        | 0 인천대학교                                                              | 에서 운영중인 상담입니다.                                         |                                  |             |           |      |          |            |
| • 상담안내/신청 |          |                                                                      |                                                        |                                  |             |           |      | •        |            |
| 상담신청이력    | 8        | 교수(지도)상담<br>지도교수와 함께 학생 개인의 학업,대학생활, 진로 등에 대하여 개인 및 그룹 상담서비스를 제공합니다. |                                                        |                                  |             |           |      | 1<br>    | 담신청        |
|           |          |                                                                      |                                                        |                                  |             |           |      |          |            |
|           |          |                                                                      | <b>진로취업상담</b><br>취업경력개발원에서는편리한추<br>상담은 온라인(유선) or 오프라( | 1업/진로상담을 위해서 더<br>인(대면) 모두 가능합니다 | 내면 상담 서비스를  | 실시하고 있습니다 |      | 생        | 당신청        |
|           |          |                                                                      | <b>심리상담</b><br>심리검사와 개인상담, 집단상담                        | 또래상담 등의 서비스를                     | 제공하고 있습니디   |           |      | े अप     | elua<br>Jo |
|           |          |                                                                      | <b>인권상담</b><br>인권침해행위및고충민원의상                           | 담, 조사, 피해자 구제상[                  | 남 등의 서비스를 제 | 공하고 있습니다. |      | <u>क</u> | 담신청<br>JU  |
|           |          |                                                                      | <b>학습상담</b><br>학습전략 검사, 학습 컨설팅 등으                      | 리 서비스를 제공하고 있슽                   | 되다.         |           |      | 상업       | 당신청        |

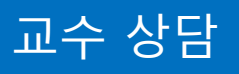

### 종합상담 > 상담안내/신청 > 교수(지도)상담

[지도교수상담]

- 지도교수 상담을 신청하는 기능입니다.
- ① 지도교수 상담신청 메뉴로 접속하면 default 해당 학생의 지도교수명이 목록에 조회됩니다.
- ② (일정조회) 버튼을 클릭하여 해당 지도교수가 등록한 상담일정을 조회합니다.
- ③ 지도교수가 아닌 타 교수의 상담을 신청하는 경우 지도교수여부를 N으로 설정하고 교수명으로 검색하여 해당 교수의 일정을 확인하고 상담을 신청합니다.

| ▶ IAKINU 학생 역량관리 시스템 |                              | 학습관리                   | 역량/인증관리 | 종합상담 미래  | 설계 경력관리               | 커뮤니티 설문참여 |
|----------------------|------------------------------|------------------------|---------|----------|-----------------------|-----------|
| 종합상담                 | 교수(지도)상담<br>< 상담안내/신청 / 교수(지 | I도)상담 ( <b>1 불편접수</b>  | ) Ö     | <u> </u> |                       | ×         |
| 상담안내/신청 >            | 교수(지도)상담                     | 진로취업상담                 | 심리상담    | 인권상담     | 학습상담                  | 글쓰기 상담    |
| • 상담안내/신청            |                              |                        |         |          |                       |           |
| 상담신청이력 >             | 지도교수여부 Y                     | <mark>3</mark><br>· 학과 | 학과      | 조직검식     | ų                     |           |
|                      | 검색 검색어 입력                    |                        |         |          |                       |           |
|                      | 번호 이름                        | 상담                     | 담분야     | 연락처      | 프로필 상담신청              | 온라인상담     |
|                      | 1                            |                        | -       |          | - <mark>2</mark> 일정조회 |           |
|                      | 총게시물 1 1                     |                        |         |          |                       | 페이지 1/1   |
|                      |                              |                        | « <     | 1 > >    |                       |           |

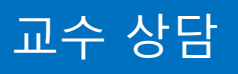

### 종합상담 > 상담안내 > 상담안내

[지도교수상담]

- 교수가 등록한 상담일정을 조회하고 원하는 일정에 상담을 신청합니다.

일정을 클릭하면 상담신청서 팝업화면에서 신청내용을 입력하고 저장합니다.
교수가 등록한 일정이 있어야 상담 신청이 가능합니다.

| VIAKINU 학생 역량관리 시스템 |          | 학습관리                             | 역량/인증관                                                | 리 종합상담                                                                                                    | 미래설계                           | 경력관리     | 커뮤니티                             | 설문참여      |  |  |
|---------------------|----------|----------------------------------|-------------------------------------------------------|----------------------------------------------------------------------------------------------------|--------------------------------|----------|----------------------------------|-----------|--|--|
| 종합상담                | 교수(지도)상  | <b>상담</b><br>교수(지도)상담 (区 불편)     | <u>幹</u> )                                            |                                                                                                    |                                | -        |                                  | ~         |  |  |
| 상담안내/신청 >           | 이름       |                                  |                                                       |                                                                                                    |                                |          |                                  |           |  |  |
| • 상담안내/신청           |          |                                  |                                                       |                                                                                                    |                                |          |                                  |           |  |  |
| 상담신청이력 >            | 상담종류     | 교 교수(지도)상담                       |                                                       |                                                                                                    |                                |          |                                  |           |  |  |
|                     | 상담상태 (?) | 🗹 예약가능 🛛 예약ল                     | 상담신청<br><sup>내기</sup>                                 |                                                                                                    |                                |          |                                  | ×         |  |  |
|                     |          | i i                              | 상담구분                                                  | 교수(지도)상담                                                                                                    |                                |          |                                  |           |  |  |
|                     | 오늘 주간보기  | )                                | 이름                                                    |                                                                                                    |                                | 학번       |                                  |           |  |  |
|                     | 일        | 월                                | 소속                                                    | 글로벌징경대학/무역학부                                                                                                    |                                | oluloi   |                                  |           |  |  |
|                     | 26       | 27 2                             | · 상담임자                                                | iii 2023 04 24                                                                                                    |                                | 상당시간 bhm | nm (Q) ~ hh:mm (Q)               | -         |  |  |
|                     |          |                                  | 상담유형                                                  | <br>학업 생활 7                                                                                                    | 민로 🗌 취업 🗌 창업 🗌                 | 기타       |                                  | - 1       |  |  |
|                     | 02       | 03 0                             | 4<br>* 상담신청 내용                                        | 상담신청 내용을 입력                                                                                                    | 하세요. (1,000자 이내)               |          |                                  |           |  |  |
|                     | 09       | 10 1                             | 1 상담신청 첨부파                                            | (0/2,000 byte까지 입력 7<br>일 파일첨부                                                                                                    | 가능(띄어쓰기(0.5글자) 포함)             |          | Max Size: 30.00 MB Limit Size: , | /30.00 MB |  |  |
|                     |          | /                                | 개인정보 수집 및 0                                           | 1용 통의                                                                                                    |                                |          |                                  |           |  |  |
|                     | 16       | 17 1 1                           | 8 법령에 따라 개<br>다.<br>신청 시 기재되는<br>서예 자료가 제<br>수집된 개인정도 | 법령에 따라 개인을 고유하게 구별하기 위하여 부여된 모든 식별정보(성명, 소속, 휴대폰, 이메일 등)의 수집, 이용에 대한 동의를 받고 있습니<br>다.<br>신청 시 기재되는 모든 개인정보는 사업 진행을 위하여 수입 및 이용될 수 있습니다. 또한 참여 확인 및 대학행가관련 자료 요청 시 교내 관련부<br>서에 자료가 제공될 수 있으며, 철저하게 관리될 예정입니다.<br>수집된 개인정보는 3년 경과(대학행가 관련 자료 요청 기간) 후 즉시 파기됩니다. 위와 관련하여 문인의 개인/고유 식별정보 수집, 이용에 관한 |                                |          |                                  |           |  |  |
|                     | 23       | 24 2                             | 내용을 숙지하셨<br>5 해당 프로그램이                                | ਰੁ고 이에 동의한다면 해당 란에 체크<br>II 참여하고자 하시면 기재된 모든 개                                                                                                    | '하여 주십시오.<br> 인정보 수집, 이용에 동의하여 | 야 합니다.   |                                  |           |  |  |
|                     |          | <mark>교</mark><br>13:00 전 예약가능 0 | 2<br>수집이용<br>9:0                                      | <b>향목</b> 성명, 소속, 휴대전화,                                                                                                    | 이메일                            |          |                                  |           |  |  |
|                     |          | 교<br>13:30 전 예약가능                | 2<br>9:30 년 예약가능                                      | 09:30 년 예약가능                                                                                                    | 닫기 등                           | 록        |                                  |           |  |  |
|                     | 30       | 01 0                             | 2                                                     | 03                                                                                                    | 04                             | 05       | 06                               |           |  |  |
|                     |          |                                  | 5                                                     |                                                                                                    |                                |          |                                  |           |  |  |